## 日本バスケットボール応援プロジェクト 日本一丸チャレンジの登録方法①

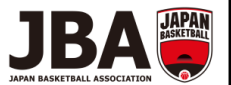

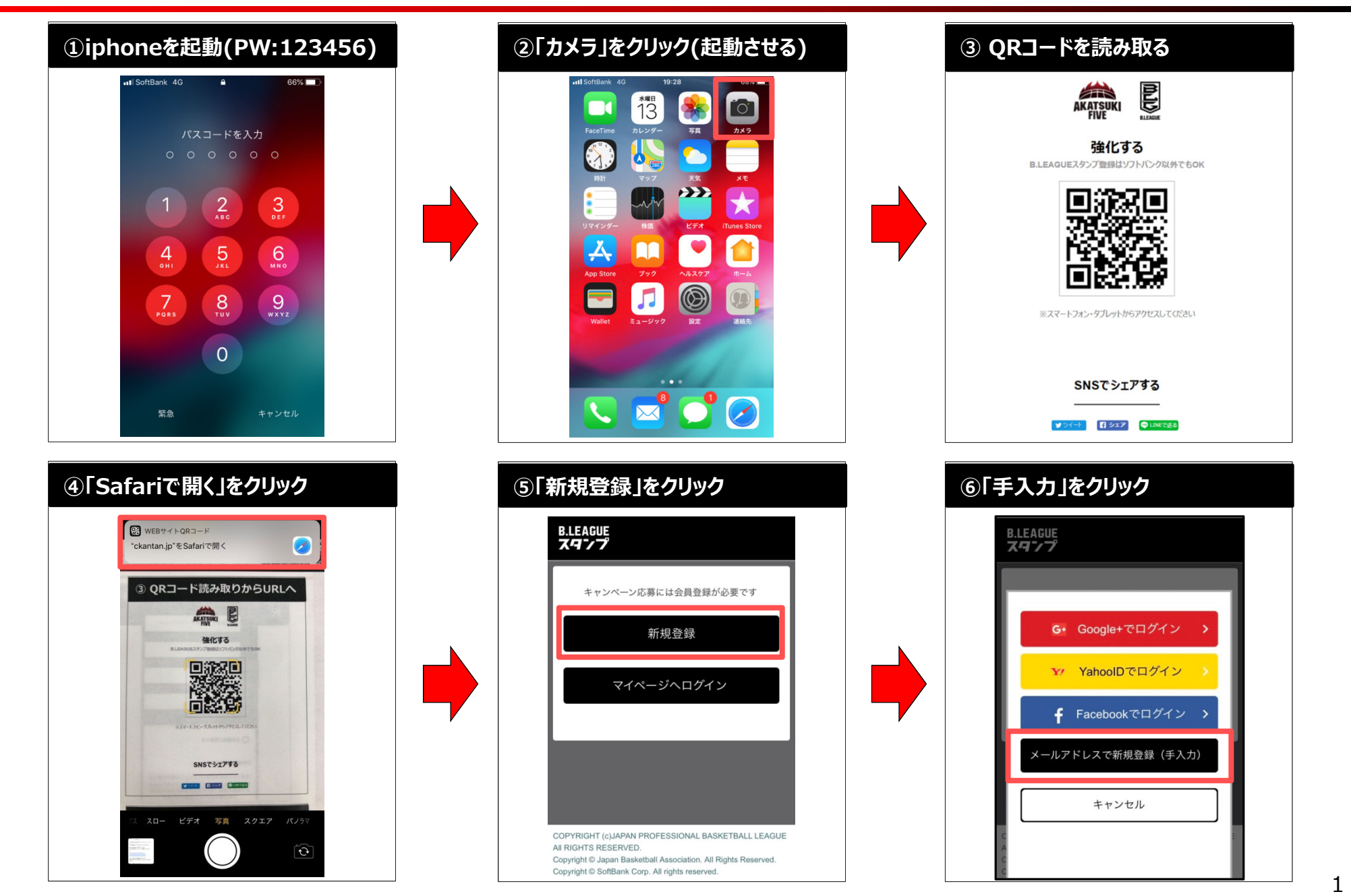

## 日本バスケットボール応援プロジェクト 日本一丸チャレンジの登録方法②

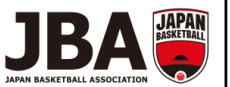

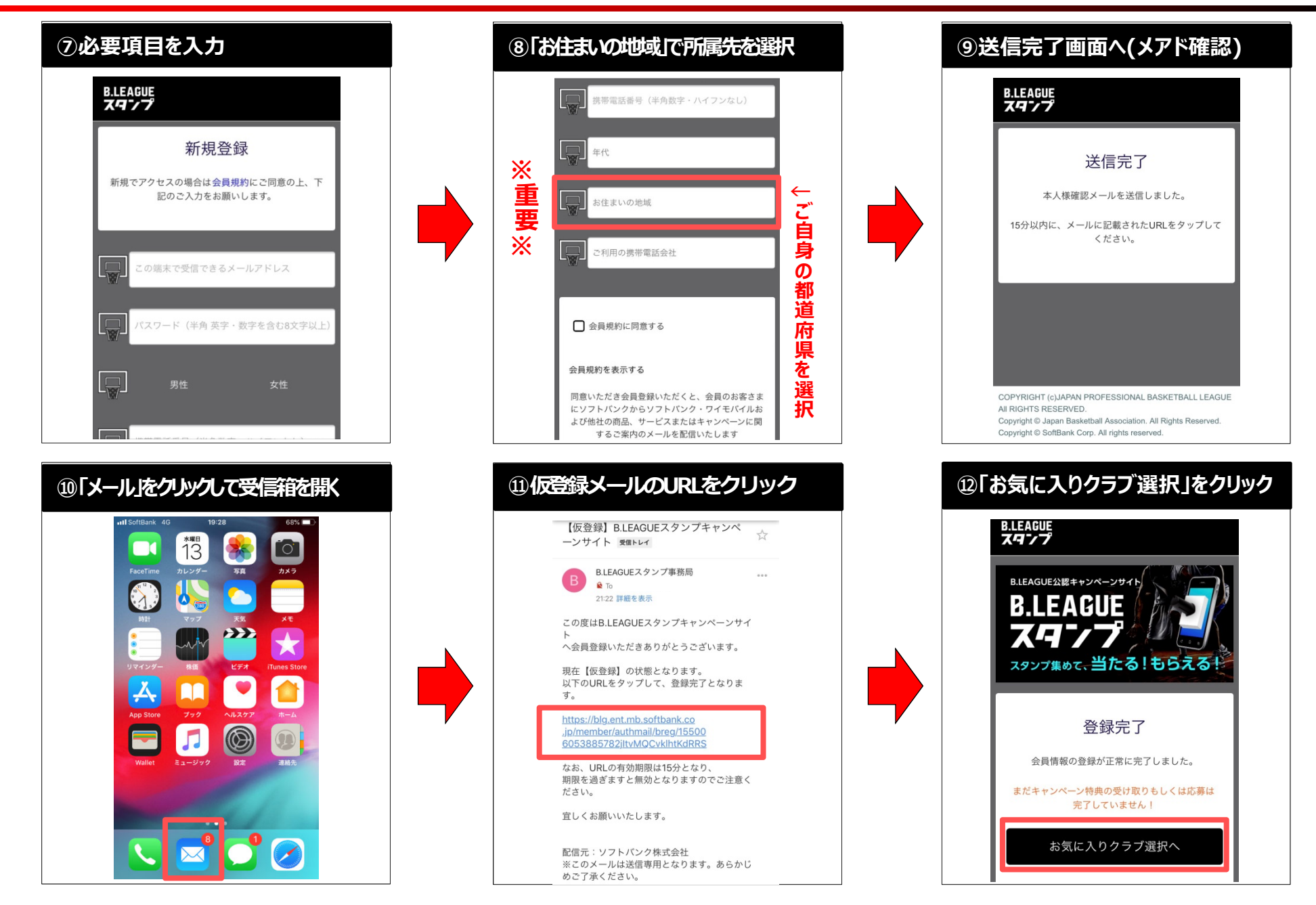

## 日本バスケットボール応援プロジェクト 日本一丸チャレンジの登録方法③

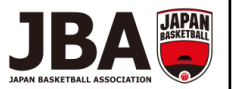

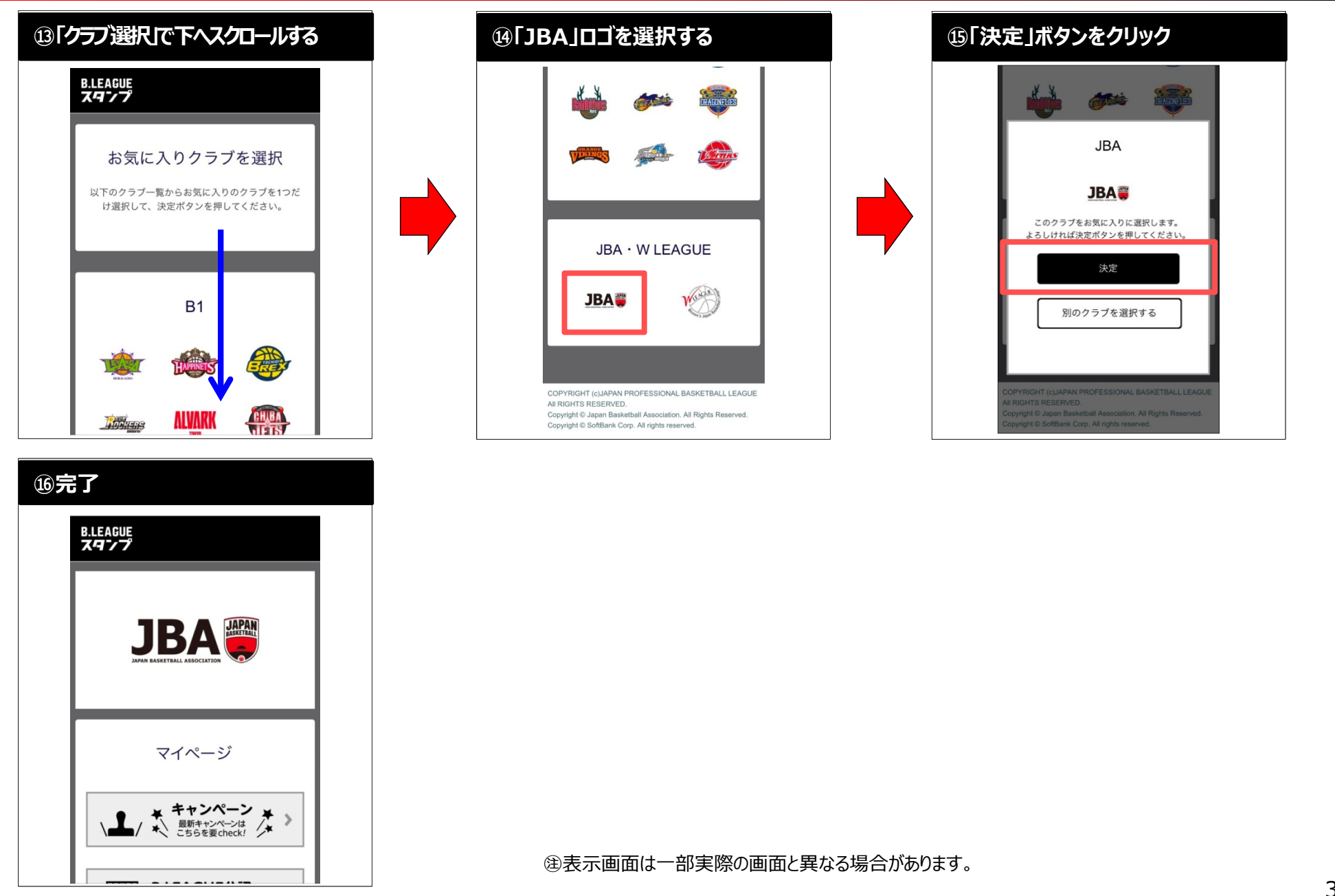